## SSL-VPN の接続設定

## (Network Connect for Windows7)

SSL-VPN に接続するには、東北大学全学統合認証システムのサブ ID とサブ ID パスワードが必要です。

【リモートアクセスサービスと認証システムについて】

リモートアクセスサービス(以下「本サービス」)は東北大学全学統合電子認証システム(以下「認証システム」) のサブ ID とサブ ID パスワードをアカウントとして認証を行います。

本サービスを利用するには、あらかじめ認証システムにサブ ID とサブ ID パスワードを登録する必要があります。 登録方法は、最後のページの「問い合わせ」をご覧下さい。

また、サブIDとサブIDパスワードを登録してから本サービスが利用できるまで時間がかかる場合がありますので、 あらかじめご了承下さい。

【ネットワークコネクトのインストールから初回接続までの手順】 1.ウェブブラウザで以下の URL を開きます。

https://vpn.tohoku.ac.jp/

2.サブ ID とサブ ID パスワードを入力して、「Sign In」をクリックします。

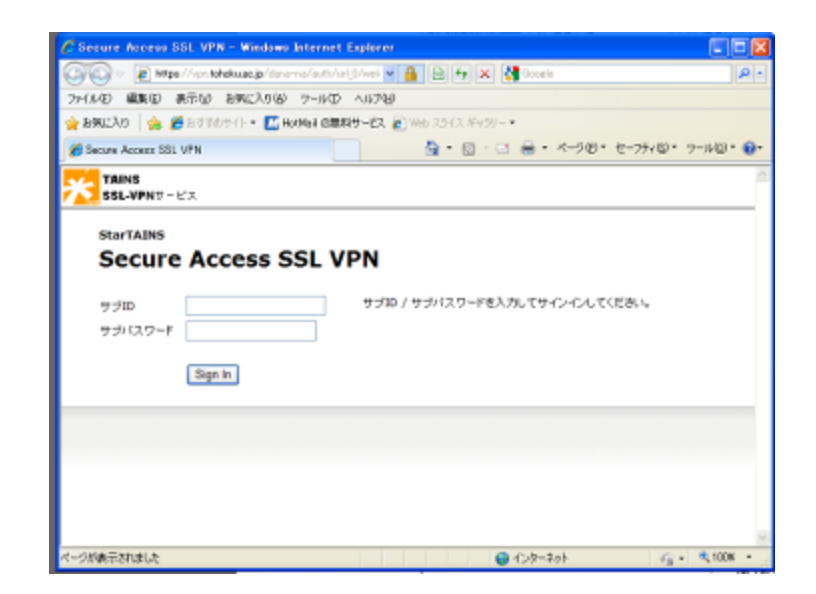

3.ネットワークコネクトをインストールします。

アドオンの警告が出る場合は画面上部の情報バーをクリックします。

| 00-8      | E Wilso //hor tohekwao.jp/dans/hores/indo.co                                                                   | 1 💌 🔒 🖻 🕂 🗶 🖓 (taab                                             |                       | 0            |
|-----------|----------------------------------------------------------------------------------------------------|-----------------------------------------------------------------|-----------------------|--------------|
| 79(10日 編集 | 10 東市公 おちこ入り(4) フールロ ヘ                                                                                         | 01798                                                           |                       |              |
| BRILLAD   | 😘 🖀 SCHONGE - 🛄 HANNE CHEREY                                                                                   | -22. @ Web 25-12.8458-+                                         |                       |              |
| StaTARS S | acure Access SSL UPN - 8-1.                                                                                    | A. 8-3. #.                                                      | x-501 - E-75          |              |
| ESC.      | は、は07Fをいた正常な可能性の約5ます「Jones                                                                                     | e Nehesta (k.) 060 (Jespešstapi) er                             | eleatis (122) — (147) | NUL CONDINUT |
|           | NT-ビス                                                                                                    |                                                                 |                       | 8-1 94/7%    |
|           |                                                                                                    |                                                                 |                       | 7997         |
|           |                                                                                                    |                                                                 |                       |              |
|           | the second second second second second second second second second second second second second second second s |                                                                 |                       |              |
|           | 4x10-03401088452-800/078205                                                                                    | ess and vern, guardana.<br>(T.A. 77-9278-6278-6278-6888-87. 188 | (D)                   |              |
|           |                                                                                                    |                                                                 | 975/0                 |              |
|           | Web 790 2-0                                                                                                    |                                                                 | 35                    | 3            |
|           | Web プックマークがありません。                                                                                              |                                                                 |                       |              |
|           | And south and in south the state                                                                               |                                                                 | -                     |              |
|           | A 2-0-0-200                                                                                                    |                                                                 | (80)                  | 4            |
|           |                                                                                                    |                                                                 | Louis I               | -            |
|           |                                                                                                    |                                                                 |                       | _            |
|           | 35-0004 10月00-040 104000<br>▲ ネットワークコネクト                                                                       |                                                                 | (MIC)                 | 4            |

4.インストールを続行する場合は、「このアドオンのインストール」をクリックし、「開始」をクリックします。

| EAL . | 42、1867月42新紀要為可能性於約3ます。                                                           | Surger Networks, Inc. (160) SurgerBetupClantic     | COPRIMINAL |
|-------|-----------------------------------------------------------------------------------|----------------------------------------------------|------------|
| TAINS | E<br>PNサービス                                                                       |                                                    | 活動化ーのヘルプの  |
|       |                                                                                   | 1                                                  | 7907       |
|       |                                                                                   |                                                    |            |
|       | あまりーク340-0000が926905017<br>  web フックマーク                                           | るとジライアント・ンステクィアがインスオールされます。 (象表面                   |            |
|       | ネッシーショナローの用わらシスタントウトウイ<br>Web フックマーク<br>Web フックマークがあらません<br>ウライヤット アフリケーション シット・マ | 8295-6720-728-73276-6228-6238-6288487, (8885<br>62 |            |

5.インストール確認のダイアログが表示される場合は、「インストール」するをクリックします。

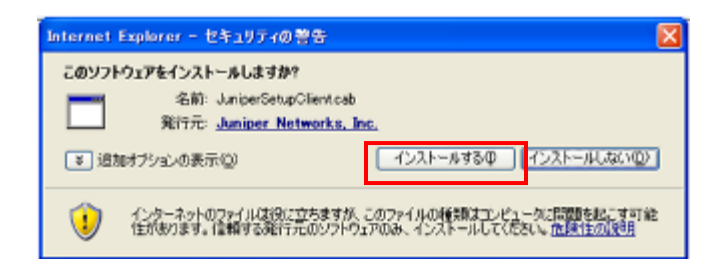

6.デジタル署名のダイアログが表示される場合場合は「実行」をクリックします。

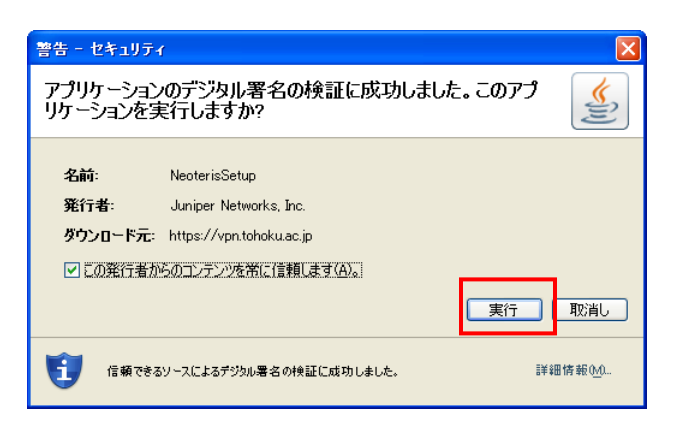

7. (F-Secure をご利用の場合) アプリケーション制御のダイアログが表示される場合は「許可」 をクリックします。

| and the second second second second second second second second second second second second second second second |                                                                                                    |
|----------------------------------------------------------------------------------------------------|----------------------------------------------------------------------------------------------------|
| FSecure Protection Service                                                                                       |                                                                                                    |
| 🍃 新しいサーバ アプリケーション                                                                                                | -18                                                                                                    |
| MがRECっているのでしょうかう<br>インターネッドSREロインターネットのサーバとして報道しようとしているアクリケーション<br>を検知しました。                                      | p.                                                                                                    |
| Supervised Service"                                                                                              |                                                                                                    |
| に加加を得てすか。<br>本語のプロスからのない形式がし、タースットのものコマンドを受け、エノビュータを得<br>作しまたしている可能性がありますので、他界です。                                | *                                                                                                    |
| とうれ続したら、はいでしょうが?<br>著目前側を支信すると著作がは、ドラリケーシェンには、サード構築を販売することを<br>お勧約します。                                           |                                                                                                    |
| 今後、この7日グラムでこのダイアログを表示しない                                                                                         |                                                                                                    |
|                                                                                                    | 新し、サーバアプリケーション  新し、サーバアプリケーション  MARC、-TC1807CLa307  (シニネットの数額シンシーネットのサードとして帯越しようとしているアプリケーション を発見しまえ、  *Retwork Connect Service*  Cればない旅ですか  *Retwork Connect Service*  Cればない旅ですか  #REDUCE Callerではの  *Retwork Connect Service*  Cればない旅ですか  #REDUCE Callerでは、サージ指数を回答することを  #REDUCE Callerではのが  #RECORD Participy  #RECORD Participy  #RECORD Participy  #RECORD Participy  #RECORD Participy |

8.インストールの完了と同時に SSL-VPN の接続を自動的に開始します。接続が完了するとタスクバーにアイコンが 表示されます。(以下の図の赤枠部分)

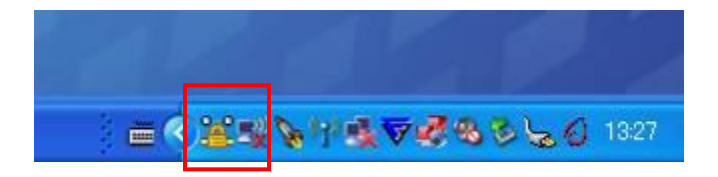

【ネットワークコネクトの切断】

1.切断する場合には、手順 8 でタスクバーに表示されたアイコンをダブルクリックしてネットワークコネクトのウ ィンドウを開き、「サインアウト」をクリックします。

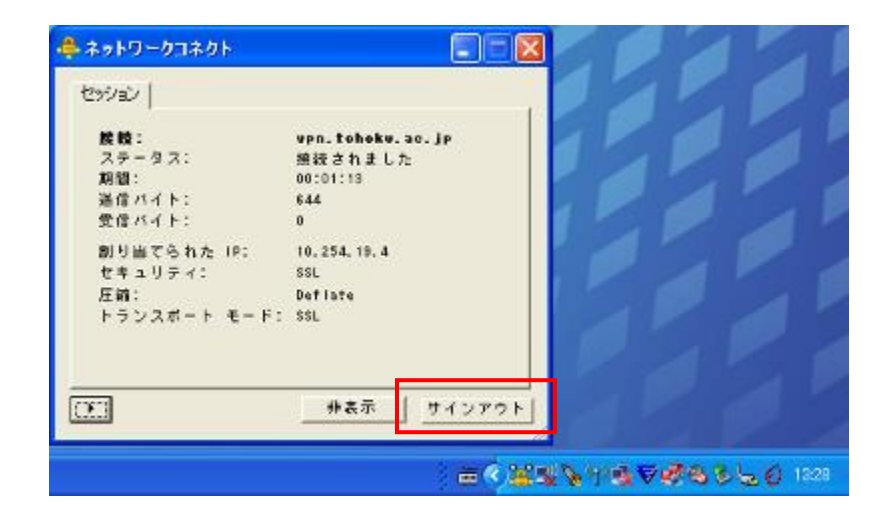

2.切断すると手順8で表示されたアイコンがタスクバーから消えます。

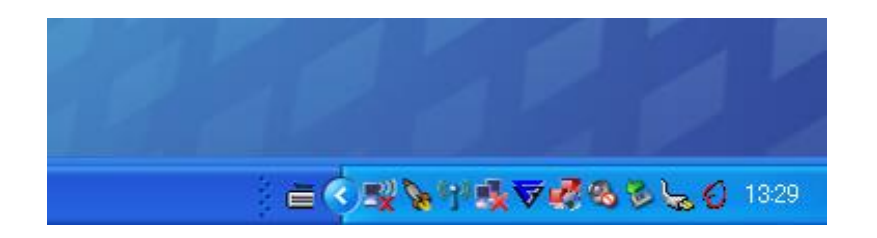

【2回目以降の接続方法】

- インターネットに接続されていることを確認して、以下のいずれかの方法で接続します。
- ・インストールしたネットワークコネクトを起動して接続する方法
- ・ウェブブラウザから SSL-VPN のページにサインインして接続する方法

(インストールしたソフトウェアを起動して接続する方法)

1.「スタートメニュー」–「すべてのプログラム」–「Juniper Networks」–「Network Connect x.x.x」–「Network Connect」をクリックしてネットワークコネクトを起動します。

| すべてのプログラム(P) 🜔 | 💼 Juniper Networks                                                                                               | • | Network Connect 640 + | \$ | NC Troubleshootine        |
|----------------|----------------------------------------------------------------------------------------------------|---|-----------------------|----|---------------------------|
|                |                                                                                                    |   |                       | ۵  | Network Connect           |
|                |                                                                                                    |   |                       | 1  | Uninstall Network Connect |
|                | and the second second second second second second second second second second second second second second second |   | A second              | -  |                           |

2.ネットワークコネクトーサインインのウィンドウが表示されますので、サブ ID とサブ ID パスワードを入力し、 「SignIn」をクリックします。(起動するとタスクバーにグレーのアイコンが表示されます。)

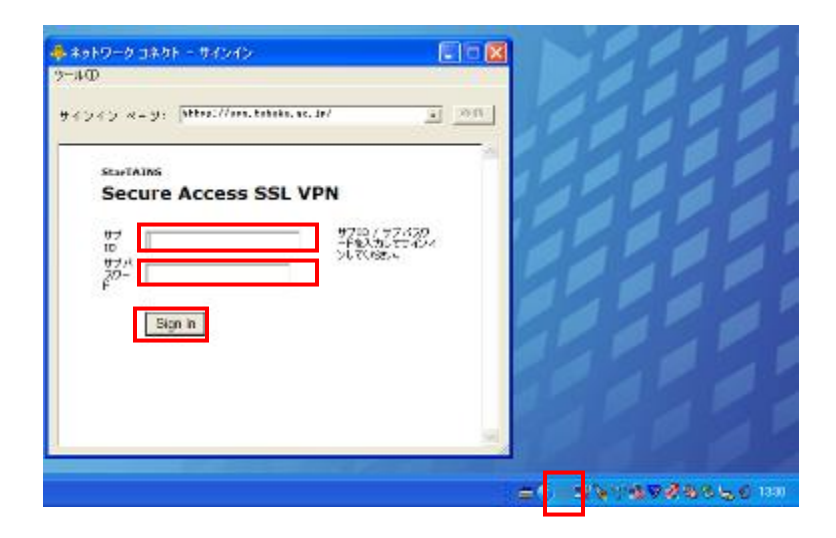

3.接続が完了するとタスクバーにアイコンが表示されます。

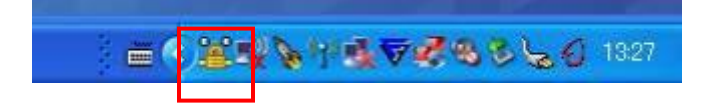

(ウェブブラウザから SSL-VPN のページにサインインして接続する方法)

1.初回接続の手順1~2を行います。

2.ネットワークコネクトの「開始」をクリックします。

| 🕒 🕞 💌 🖉 https://contohoku.ac.jp/data/hons/index.cp                                                                                                    | 🖌 🖌 🔒 🔄 🗛 🗶 🛃 Geogle                                                         |                                                                                                    | P -        |
|----------------------------------------------------------------------------------------------------|------------------------------------------------------------------------------|----------------------------------------------------------------------------------------------------|------------|
| マイルモン 編集(2) 表示(2) お気に入り(3) ツール(2) ヘ                                                                                                    | 16708                                                                        |                                                                                                    |            |
| איז איזער איז איזער אין 🙀 🖉 איז איזער אין 🚺 איז איזער אין 🛃 איז איזער איז איזער איז איזער איז איזער איז איזער איז איזער איזער א | -22 2 100 2012 10070- +                                                      |                                                                                                    |            |
| StarTAB45 Secure Access SSL VPN - #-/_                                                                                                    |                                                                              | -90+ 6-9940.                                                                                                    | 9-14Q1+ 🔞+ |
| TAINS<br>SSL-VPN# - ER                                                                                                    |                                                                              | <b>A</b> -4                                                                                                    | 9.6.7%     |
|                                                                                                    |                                                                              | - II                                                                                                    | (Joox)     |
|                                                                                                    |                                                                              |                                                                                                    |            |
| Welcome to the StarTAINS Secure Acc<br>#sino-01300-00000000000000000000000000000000                                                                                                    | eas SSL VPH, yokitada.<br>Arch-oxh-burlli Acut-akathala. ( <mark>1947</mark> | 1                                                                                                    |            |
| Web プックマークガイルタメ ひん、                                                                                                    |                                                                              |                                                                                                    |            |
| 2547 A 7705 VEL STOR                                                                                                    |                                                                              |                                                                                                    |            |
| A 7017-23721                                                                                                    |                                                                              | [Mitt]                                                                                                    |            |
|                                                                                                    |                                                                              |                                                                                                    |            |
|                                                                                                    |                                                                              |                                                                                                    |            |
|                                                                                                    |                                                                              |                                                                                                    |            |
|                                                                                                    |                                                                              |                                                                                                    |            |
|                                                                                                    |                                                                              |                                                                                                    |            |
|                                                                                                    | 😌 T2/9-#91                                                                   |                                                                                                    | ₹,100% ×   |
|                                                                                                    |                                                                              | State of the second second sec |            |
|                                                                                                    |                                                                              |                                                                                                    |            |

3.インストールしたネットワークコネクトが起動します。

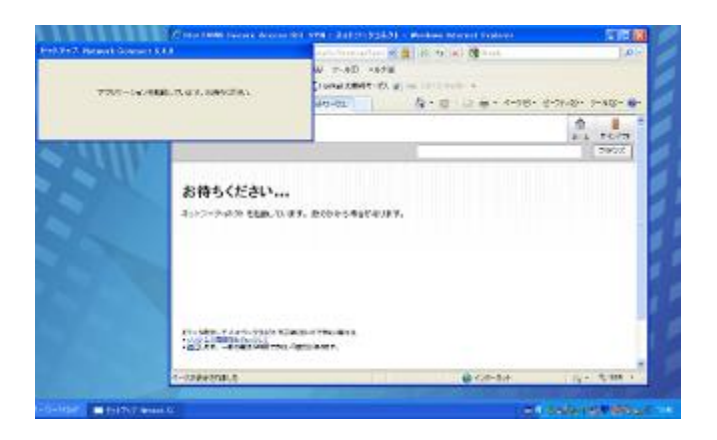

4.接続が完了するとウェブブラウザはそのままでタスクバーにアイコンが表示されます。

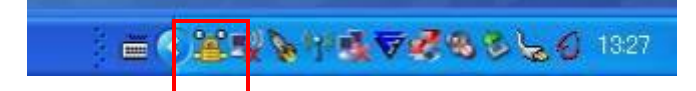

5.ウェブブラウザの画面右上の「サインアウト」をクリックすると SSL-VPN を切断します。

| Startains secure access sat one we                                       | ndows Internet Explorer                                 |                     |
|--------------------------------------------------------------------------|---------------------------------------------------------|---------------------|
| 🕒 🕞 🔹 👩 https://contohakuacijo/laves/hume/referred)                      | 👻 🔒 🔁 🐓 🛪 🚮 Grants                                      | · ۵                 |
| ファイル(E) 編集(E) 表示(E) お気に入り(E) ウール(E) へい                                   | 5789                                                    |                     |
| 🚔 BRUCKO 🛛 🙀 🍘 ELTITOTICE - 🛄 HAMAAL DIREKT-                             | CA @ Was 3513. From +                                   |                     |
| 🗃 StarTAINS Secure Access SSL VPN - 🛧 - 📐                                | ▲・回 □ ➡・ページ                                             | 8· t-9748· 9-40· 0· |
| TAINS<br>BBL-VPNT-EA                                                     |                                                         | €<br>8-4 ¥679       |
|                                                                          |                                                         | 790%                |
|                                                                          |                                                         |                     |
| Welcome to the StartAINS Becare Acces<br>#xt 0-02409 (SBM#52)#00073109 ( | o: 881 VPR, yakitada.<br>7:8-1/3:5279-6/3-4.0827. (882) |                     |
| Web/7107-0                                                               |                                                         |                     |
| Web プックマークがありません。                                                        |                                                         |                     |
| 954004-0008-0400 Instato                                                 |                                                         |                     |
| A ネットワークコネクト                                                             |                                                         | fith:               |
|                                                                          |                                                         |                     |
|                                                                          |                                                         |                     |
|                                                                          |                                                         |                     |
|                                                                          |                                                         |                     |
|                                                                          |                                                         |                     |
| (-クが表示されました                                                              | 458-891                                                 | 4 . T. 1008 T       |

6.タスクバーからアイコンが消えていれば切断しています。

| Secure Access SSL VPN - Lagout - Window      | es Internet Lapierer          | 6                | 08    |
|----------------------------------------------|-------------------------------|------------------|-------|
| 🗲 🕞 🔹 👔 https://contohakuac.jp/lana-na/auto/ | (U/w) 👻 🔒 🔁 🐓 🛪 🚼 ann         |                  | 100   |
| かんし 編集団 表示し お気に入り(点) ウール(                    | D VIETAR                      |                  |       |
| attesta 🍖 🖉 arreation - 🛄 Herrer Off         | 1887-EX (2) His 3513 Histor • |                  |       |
| Secure Access SSL VPN - Lopout               |                               | ページ的・セージアィロ・ウールロ | )- @- |
| TAINS<br>SSL-VPN#~E2                         |                               |                  | *     |
| StarTAINS                                    |                               |                  |       |
| Secure Access SSL \                          | VPN                           |                  |       |
| セッションを終了しました。                                |                               |                  |       |
|                                              |                               |                  |       |
| SUCCESSING COLLEGE                           |                               |                  |       |
|                                              |                               |                  |       |
|                                              |                               |                  |       |

なお、4ページの「ネットワークコネクトの切断」と手順でも切断することができます。

7.サインアウトを行わずにネットワークコネクトを終了すると、次回接続時に以下のような画面が表示されますの で、「セッションを続行します」とクリックします。

| 🔅 警告                |                               |  |
|---------------------|-------------------------------|--|
| すでに別のユー             | ザー セッションが進行中です:               |  |
| ログイン 19 7ド)         | ノス 最後にアクセスした時間                |  |
| 130.34.247.32       | 2009-12-10 16:59:41 +0900 JST |  |
| 続行 は他のセッ<br>てください。; | ッションを終了します。次のいずれかのオプションを選択し   |  |
| セッションを続け            | にます キャンセル                     |  |
|                     |                               |  |
|                     |                               |  |

【お問い合わせ】

本サービス及び認証システムについてのお問い合わせ先は以下のとおりです。

・リモートアクセスについて

情報シナジー機構情報基盤運用室ネットワークグループ(情報部情報基盤課ネットワーク係)

Mail:tains(at)tains.tohoku.ac.jp

※(at)を@に読み替えて下さい。

・認証システムについて

情報シナジー機構情報基盤運用室共通基盤システムグループ(情報部情報推進課)

(東北大学統合電子認証システムの URL)

http://www.bureau.tohoku.ac.jp/auth/